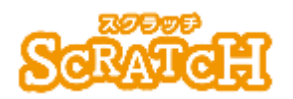

基本:★★☆ 小2年~ 応用:★★☆ 小3年~

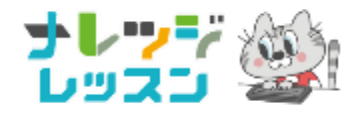

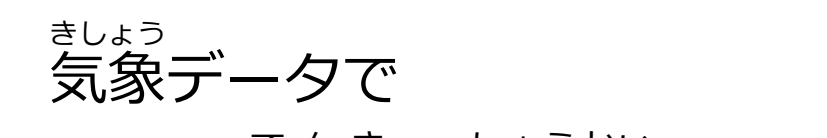

### <sup>てんき しょうかい</sup> 自分の生まれた日の天気を 紹介しよう

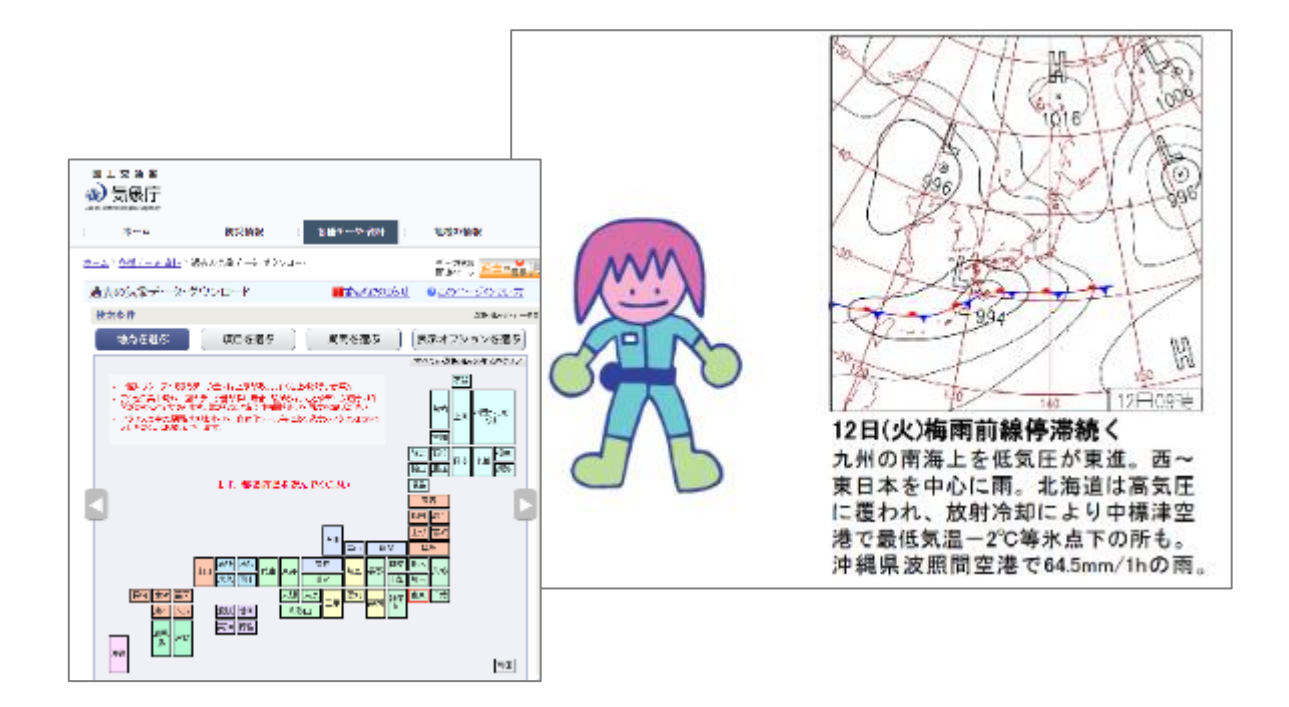

### <このプロジェクトは?>

- ~緑の旗をおすと、自分の生まれた日の天気を教えてくれるよ。
- スクラッチの「音声合成」機能は「テキスト読みあげサービス」といい、 、 、 、 、 、 、 、 、 、 、 、

#### <学習のポイント>

- 気象庁のサイトを検索して、過去の気象データを調べよう。
- 「テキスト読み上げサービス」機能を知ろう。

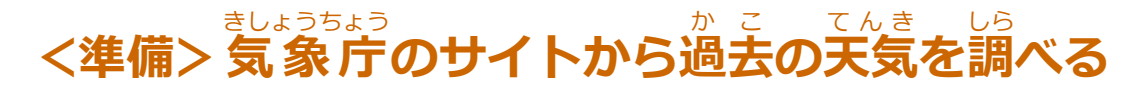

きしょうちょう 気象庁のホームページを検索

| Google (気象庁 ダウンロード) 「気象庁 ダウン                                                                                                    |                                               |
|----------------------------------------------------------------------------------------------------|-----------------------------------------------|
| Q すべて 間 ニュース 回 画像 ② ショッピング 回 動画 i もっと見る ツール<br>約 1,310,000 件 (0.33 秒)<br>https://www.data.jma.go.jp · gmd · risk > obsdi •                  |                                               |
| 気象庁 過去の気象データ・ダウンロード<br>一回にリクエストできるデータ量には上限があります(右上棒)<br>や一回のデータ量が多い場合、数がらないことやデータ取得に対<br>日最高気温の日平均:日平均気温0℃木満の… 日平均気温:<br>日早均気温0℃木満の… 日平均気温: | -タ・ダウンロード<br>a.go.jp/gmd/risk/obsdl/index.php |
| CSVファイルの形式・このページの使い方・FAQ(よくある質問)・更新嘆望                                                                                                    |                                               |

### ほしいデータを取りだす (例) 東京で 2012 年 6 月 4 日生まれた

#### 「地点」をえらぶ ⇒ 東京

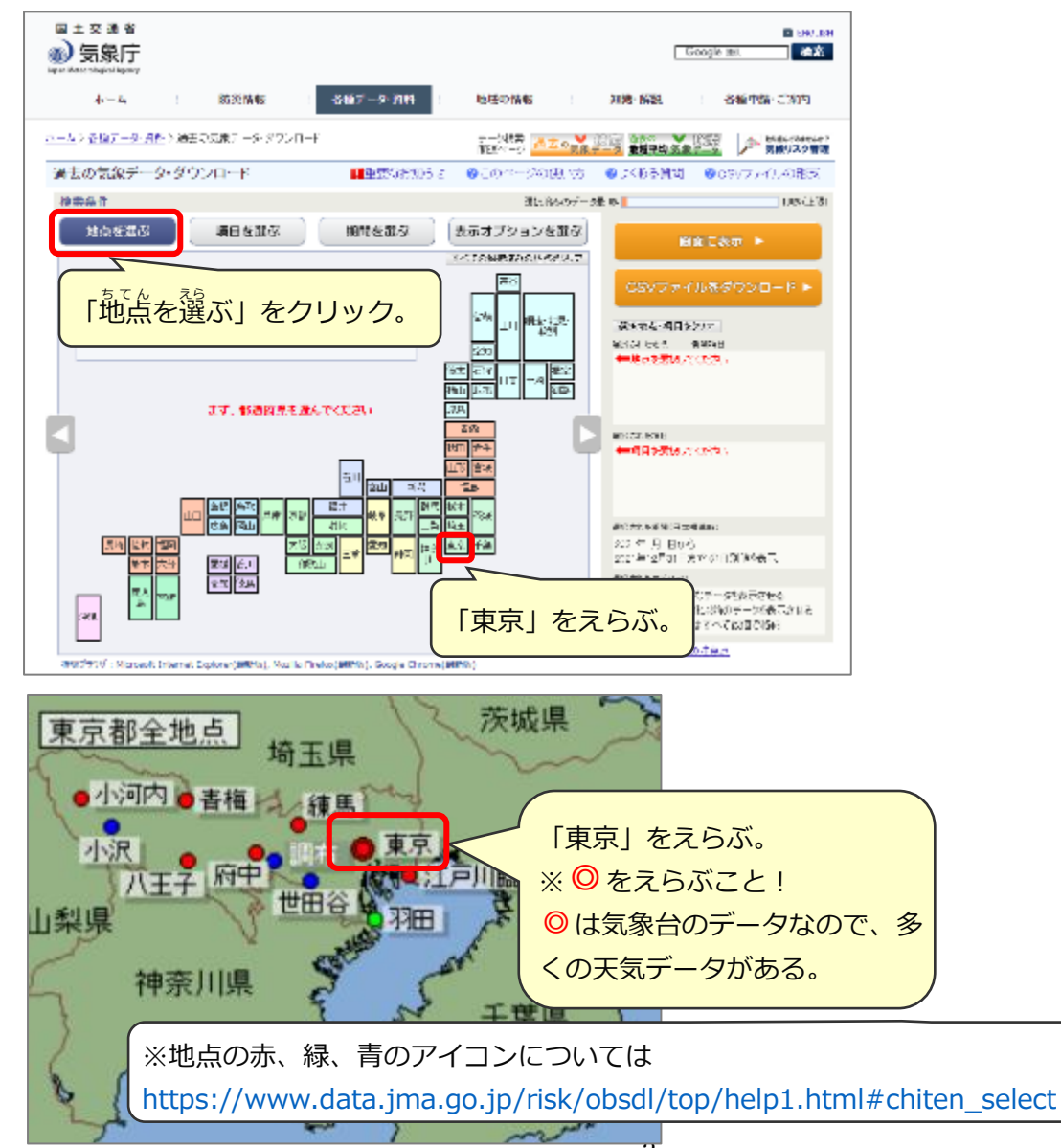

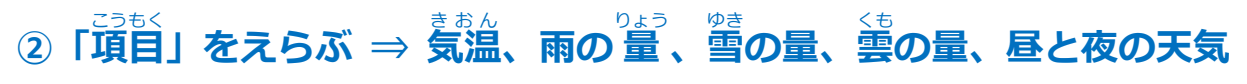

|                                                                                                    | 地点を選ぶ                   | 項目を選ぶ   | HAN   | 間を選ぶ | 表示オブ    | ションを選び | Si |
|----------------------------------------------------------------------------------------------------|-------------------------|---------|-------|------|---------|--------|----|
| データの 程類     「項目を選ぶ」をクリック。     ジョン       「項目を選ぶ」をクリック。     ジョン       ● 日別値     ● 丁牛 優 V な小<br>(平年値 19) 14から 2020年の30年平均値)       ● 2 ● 日所     「日別値」をえらぶ。       ● 当別値     ● 「十年 後 V な小<br>(平年値 19) 14から 2020年の30年平均値)       ● 当別値     ● 「日別値」をえらぶ。       ● 3月00     「▼中均 や 表示       ● 3月00     ● 「「「日別値」をえらぶ。                                                                                                    |                         |         |       |      |         |        |    |
|                                                                                                    | 項目 気温 降                 | 水 日照/日射 | 積雪/降雪 | 風 湿度 | (気圧) 雲雪 | 1/天気   | ۵  |
| <ul> <li>□ 日平均気温</li> <li>□ 日長信気温</li> <li>□ 日最高気温</li> <li>□ 日最高気温</li> <li>□ 日最高気温</li> <li>□ 日最高気温</li> <li>□ 日最高気温</li> <li>□ 日最高気温</li> <li>□ 日最高気温</li> <li>□ 日最高気温</li> <li>□ 日最高気温</li> <li>□ 日最高気温</li> <li>□ 日最低気温</li> <li>□ 日最低</li> <li>□ 日最低気温</li> <li>□ 日最低気温</li> <li>□ 日最低</li> <li>□ 日最低</li> <li>□ 日最低</li> <li>□ 日最低</li> <li>□ 日最低</li> <li>□ 日最低</li> <li>□ 日最低</li> <li>□ 日最低</li> <li>□ 日最</li> <li>□ 日最</li> <li>□ 日最</li> <li>□ 日最</li> <li>□ 日最</li> <li>□ 日最</li> <li>□ 日最</li> <li>□ 日最</li> <li>□ 日最</li> <li>□ 日最</li> <li>□ 日最</li> <li>□ 日最</li> <li>□ 日最</li> <li>□ 日最</li> <li>□ 日最</li> <li>□ 日最</li> <li>□ 日最</li> <li< th=""></li<></ul> |                         |         |       |      |         |        |    |
| 米官署(気象合等)のみ値があります                                                                                                    |                         |         |       |      |         |        |    |
|                                                                                                    | □ 最高·最低(最大·最小)値の発生時刻を表示 |         |       |      |         |        |    |

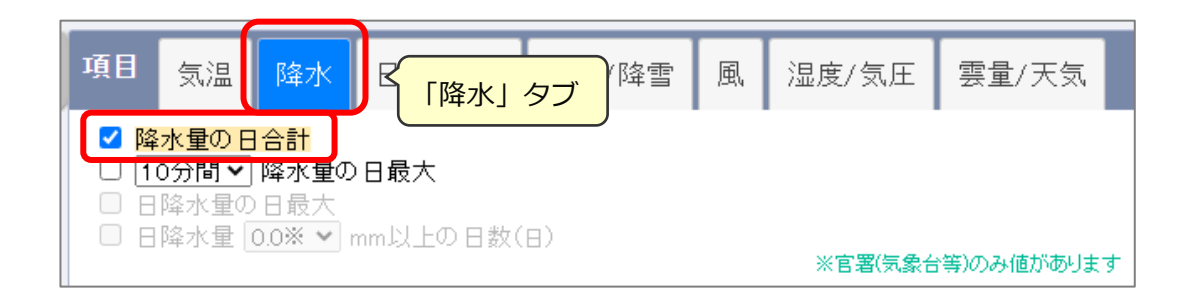

| 項目 | 気温                                                                                                    | 降水            | 日照/日射          | 積雪/降雪 | 「積雪/降雪」タブ 量/天気                       |  |
|----|----------------------------------------------------------------------------------------------------|---------------|----------------|-------|--------------------------------------|--|
|    | <ul> <li>□ 日最深積雪</li> <li>□ 最深積雪 (0※ )</li> <li>□ G空積雪 (0※ )</li> <li>□ G空積雪 (0※ )</li> <li>□ G空積雪 (0※ )</li> <li>□ G空積雪 (0※ )</li> </ul> |               |                |       |                                      |  |
|    | 雪重日合                                                                                                    | 活か日飯<br>計 3 、 | ŧ大<br>✔ cm以上の日 | 数(日)☆ | ※官署(気象台等)のみ値があります<br>☆アメダス地点のみ値があります |  |

| 項目                                                                                              | 気温                                | 降水                 | 日照/日射                             | 積雪/降雪                               | 風 | 湿度/気圧 | 雲量/天気  |   |
|-------------------------------------------------------------------------------------------------|-----------------------------------|--------------------|-----------------------------------|-------------------------------------|---|-------|--------|---|
|                                                                                                 | <mark>平均雲重</mark><br>干均雲重<br>平均雲重 | ₩<br>105以上<br>15未清 | 〕<br>の日数(日)※〔<br><u>初日数(日)</u> ※〔 | □ 雪日数(日)※<br>□ 雷日数(日)※<br>□ 霧日数(日)※ |   | 「雲量/ラ | 天気」 タブ | • |
| <ul> <li>✓ 天気概況(昼:06時~18時)※</li> <li>✓ 天気概況(夜:18時~翌日06時)※</li> <li>※官署(気象台等)のみ値があります</li> </ul> |                                   |                    |                                   |                                     |   |       |        |   |

### ③「期間」をえらぶ ⇒ 2012 年 6 月 4 日

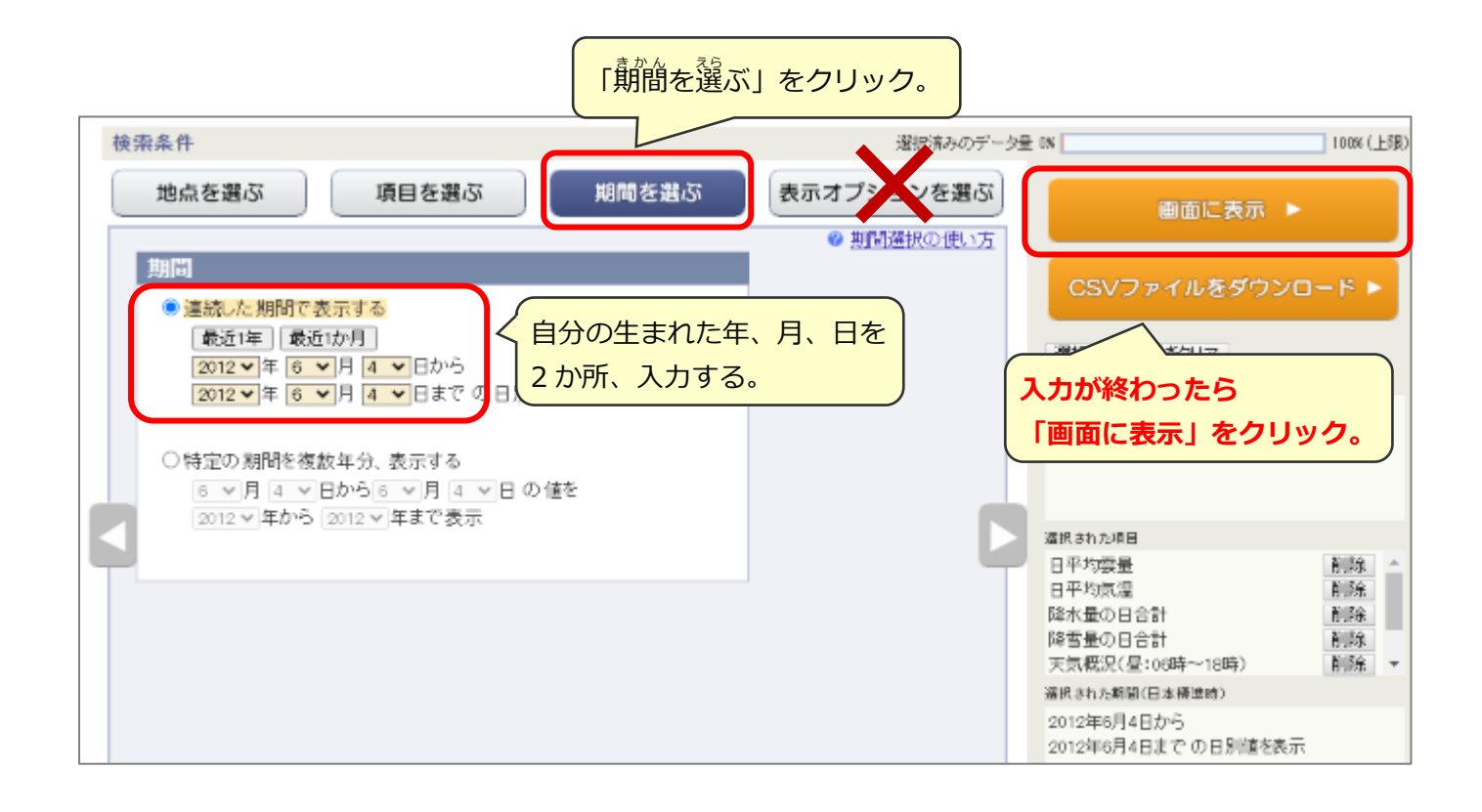

#### ④結果 ⇒ 東京、2022 年 6 月 4 日のお天気データ

| 検索結果 🕝    | <u>データの表記と意</u><br>ページに戻る ▶ | <u>味 @csvファイルの</u><br>CSVファイル | <u>〕形式</u><br>ルをダウンロード ▶ |                  | Eしておこう! |
|-----------|-----------------------------|-------------------------------|--------------------------|------------------|---------|
| 年月日       | 東京<br>平均気温(℃)               | 東京<br>降水量の合計(mm)              | 東京<br>降雪量合計(cm)          | 東京<br>平均雲量(10分比) | 東京<br>  |
| 2012年6月4日 | 22.1                        | —                             | —                        | 9.3              | 晴後薄曇    |
| 4         | •                           |                               |                          |                  | ۱.<br>۲ |

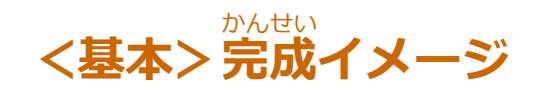

### 自分の生まれた日のお天気データを「しゃべって」紹介する

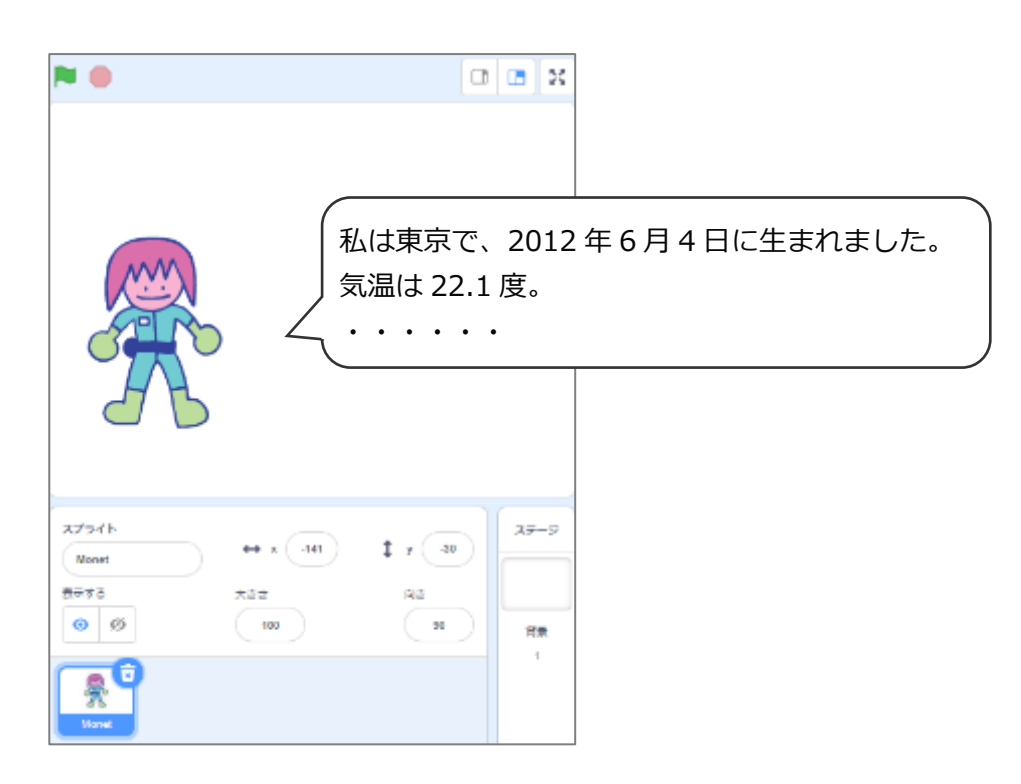

## (基本1) 音声合成ブロックをつかう準備

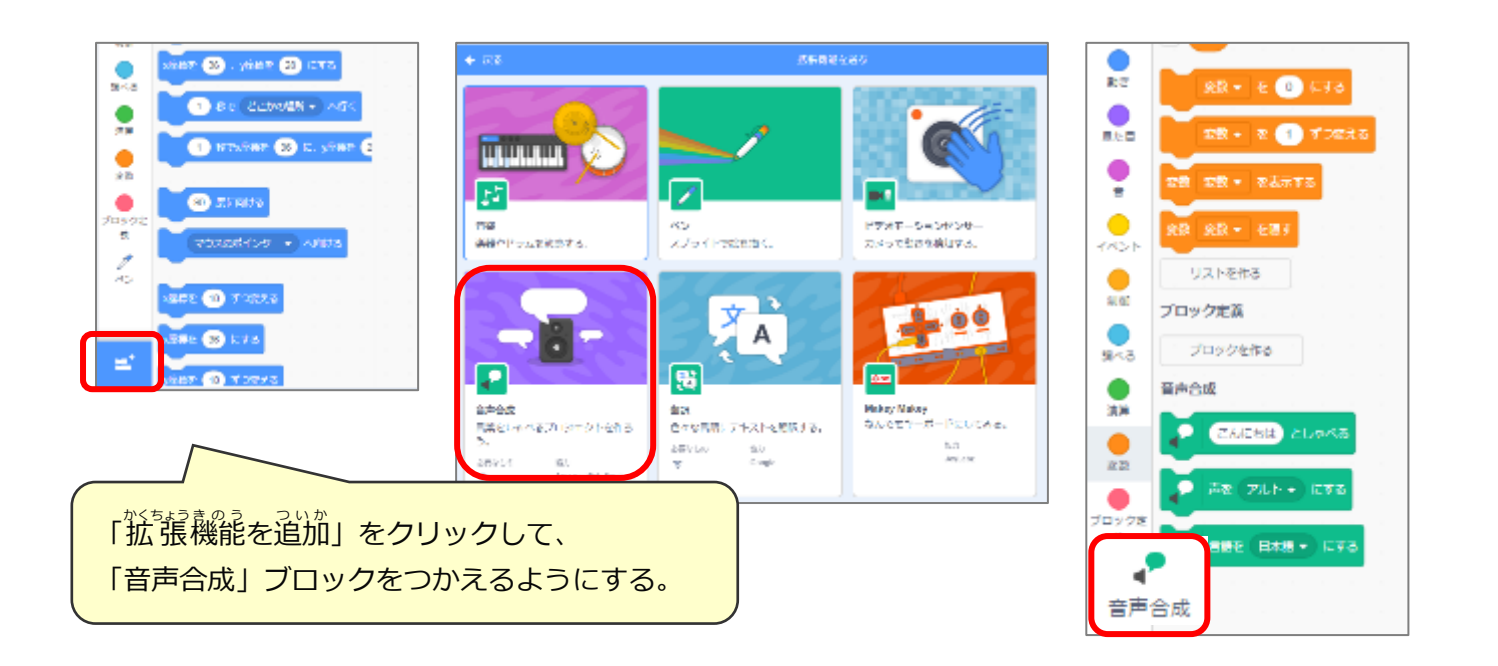

## (基本2)「紹介する人」のスプライトを追加

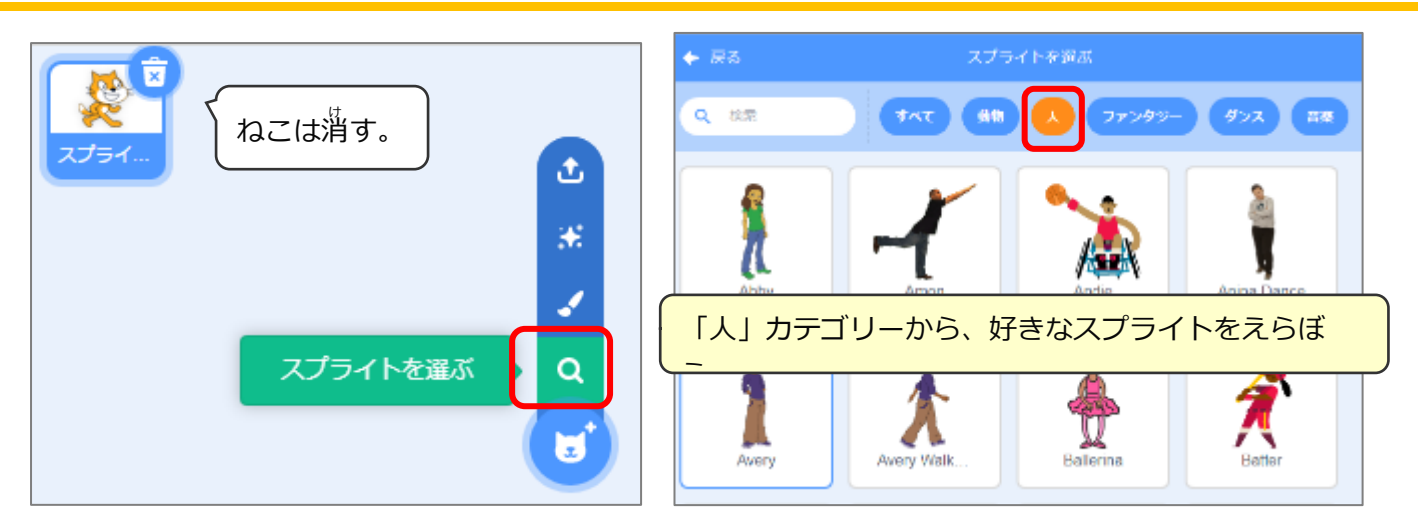

## (基本3)お天気データを紹介するプログラム

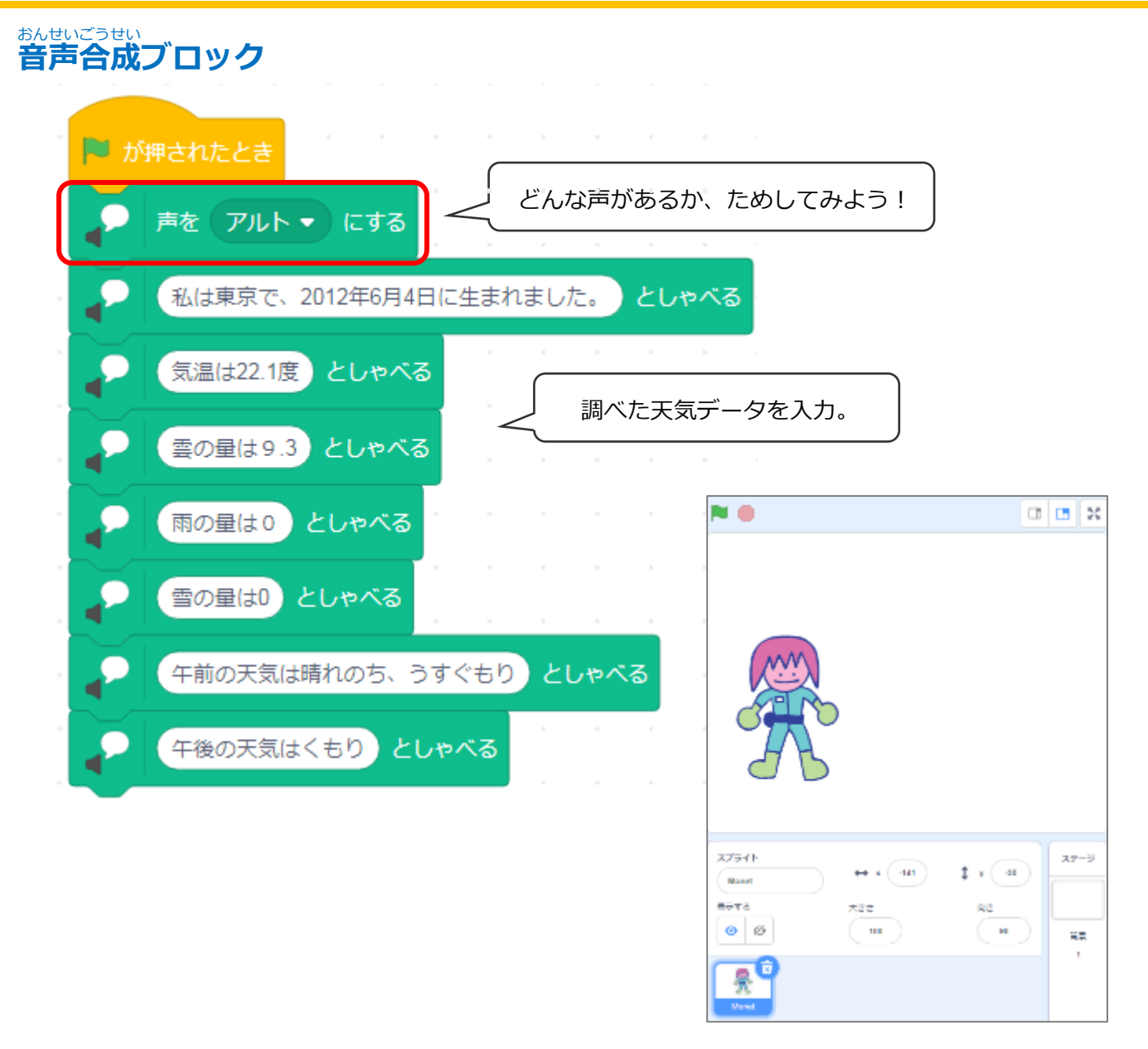

## (応用1)生まれた日の「天気図」を調べよう

#### か こ てんきず きしょうちょう 過去の天気図(気象庁のサイト)を検索する

| Google 過去の天気図 「過去の天気図」で検索。 く 🌷 🤇                                                                                                    |  |  |  |  |
|----------------------------------------------------------------------------------------------------|--|--|--|--|
| Q すべて 🗳 画像 🗉 ニュース 🖉 ショッピング 🕩 動画 : もっと見る ツール                                                                                                    |  |  |  |  |
| 約 12,000,000 件(0.33 秒)                                                                                                    |  |  |  |  |
| <ul> <li>https://www.data.ima.go.ip &gt; wxchart &gt; quickmonthly ▼</li> <li>過去の天気図 - 気象庁</li> <li>過去の天気図. 本ページには、過去数か月分の天気図(日本周辺域およびアジア太平洋域)を掲載しています。日付のリンクを選択すると、選択した日付の天気図を表示</li> </ul> |  |  |  |  |
| 天気図(日本周辺は<br>過去の天気図 - 気象庁<br>https://www.data.ima.go.ip/fod/waba/ww/abart/gwial/monthly.html                                                                                                 |  |  |  |  |
| https://tenki.jp> past https://www.data.jma.go.jp/red/yono/wxchart/quickmontiny.html<br>過去の天気(天気図) - 日本気薬励会 tenki.jp                                                                         |  |  |  |  |
| 過去天気の天気図では、天気図の過去の気象情報を確認できます。エリア・日付でわかりやす<br>く整理されています。                                                                                                    |  |  |  |  |

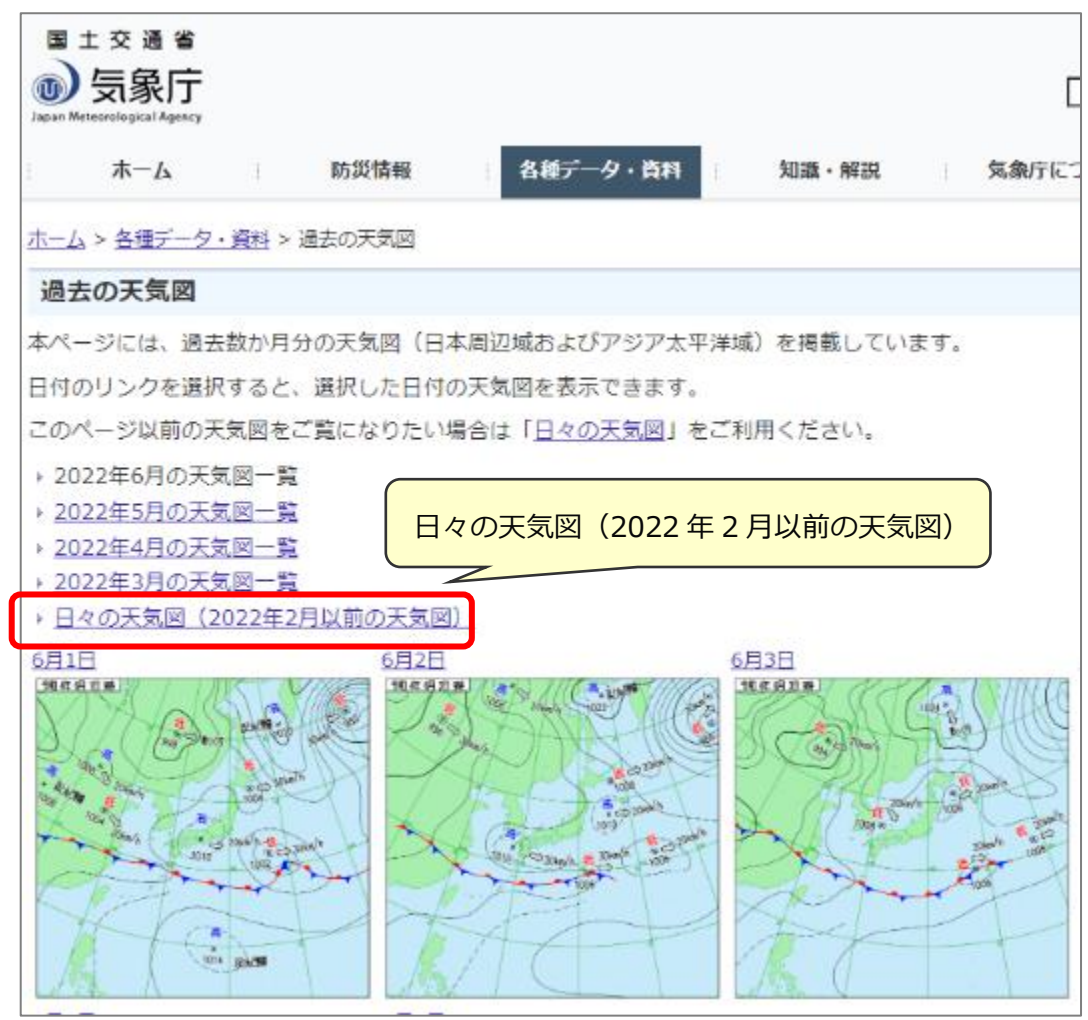

生まれた年のファイル(PDF 形式)をえらぶ

| ■ ± 交 Ⅲ<br>象 受 <b>()</b><br>*-* | 音<br>  <b>  庁</b><br>Amery<br>A : 防災情報 : 名紙データ・資料                                                                                                    | ■ CNALESI<br>Google #5.                                                                                                    |                       |
|---------------------------------|----------------------------------------------------------------------------------------------------|----------------------------------------------------------------------------------------------------|-----------------------|
| <u>k—A &gt; 各種</u>              | データ・資料 > 過去の天気回 > 日々の天気回                                                                                                    |                                                                                                    |                       |
| 日々の天気                           | ĩ@                                                                                                    |                                                                                                    |                       |
| 品新の「日々<br>「日々の天気<br>株ページに掲      | の天気回」は谷風等の状況を十分に検討した上で、1<br>回」をご覧になりたい月をクリックしてください。1<br>戦墜側中の天気回につきましては <u>こちら</u> をご覧くだと                                                                                                    | か月後の25日頃に掲載します。<br>7ア・イルはすべてPDF形式です。<br>5い                                                                                                    |                       |
| 4                               | 標準版                                                                                                    | 批人版 - 12041                                                                                                    | 11.1 - es + 0 4 · · · |
| 令和4年<br>(2022<br>年)             | 18(2.1MB) 28(1.0MB)                                                                                                    | 1月(2.5MB) 2月(2.2MB) 2日(2.2MB) 2日(2.2MB)                                                                                                    | E-BAXAR               |
| 令和3年<br>(2021<br>年)             | 1H[2.2MB] 2H[2.0MB] 3H[2.2MB] 4H<br>[2.1MB] 5H[2.0MB] 2H[2.0MB] 2H[2.0MB] 8H<br>[2.1MB] 9H[2.1MB] 10H[2.1MB] 11H[2.0MB]<br>12H[2.1MB] 10H[2.1MB] 11H[2.0MB]                                                                                                    | 1月(2.5ME) 2月(2.5ME) 3月(2.5ME) 4<br>5月(2.4ME) 5月(2.4ME) 7月(2.4ME) 8<br>9月(2.4ME) 10月(2.5ME) 11月(2.4ME) 8<br>2009<br>2009<br>2009<br>2009<br>2009 |                       |
| 令和2年<br>(2020<br>年)             | If[2_IMB]         2f[1_0MB]         3f[2_0MB]           1f[2_0MB]         5f[2_0MB]         2f[2_0MB]           5f[2_1MB]         6f[2_0MB]         2f[2_0MB]           8f[2_0MB]         0f[2_0MB]         11f[2_1MB]           9f[2_1MB]         10f[2_2MB]         11f[2_1MB]           12f[2_2MB]         11f[2_1MB] | /////////////////////////////////////                                                                                                    |                       |

PDF ファイルの「倍率」を上げて見やすくしてから、スクリーンショットをとる。 その後、切り取りアプリなどで、必要な図だけ、切りぬいて保存。

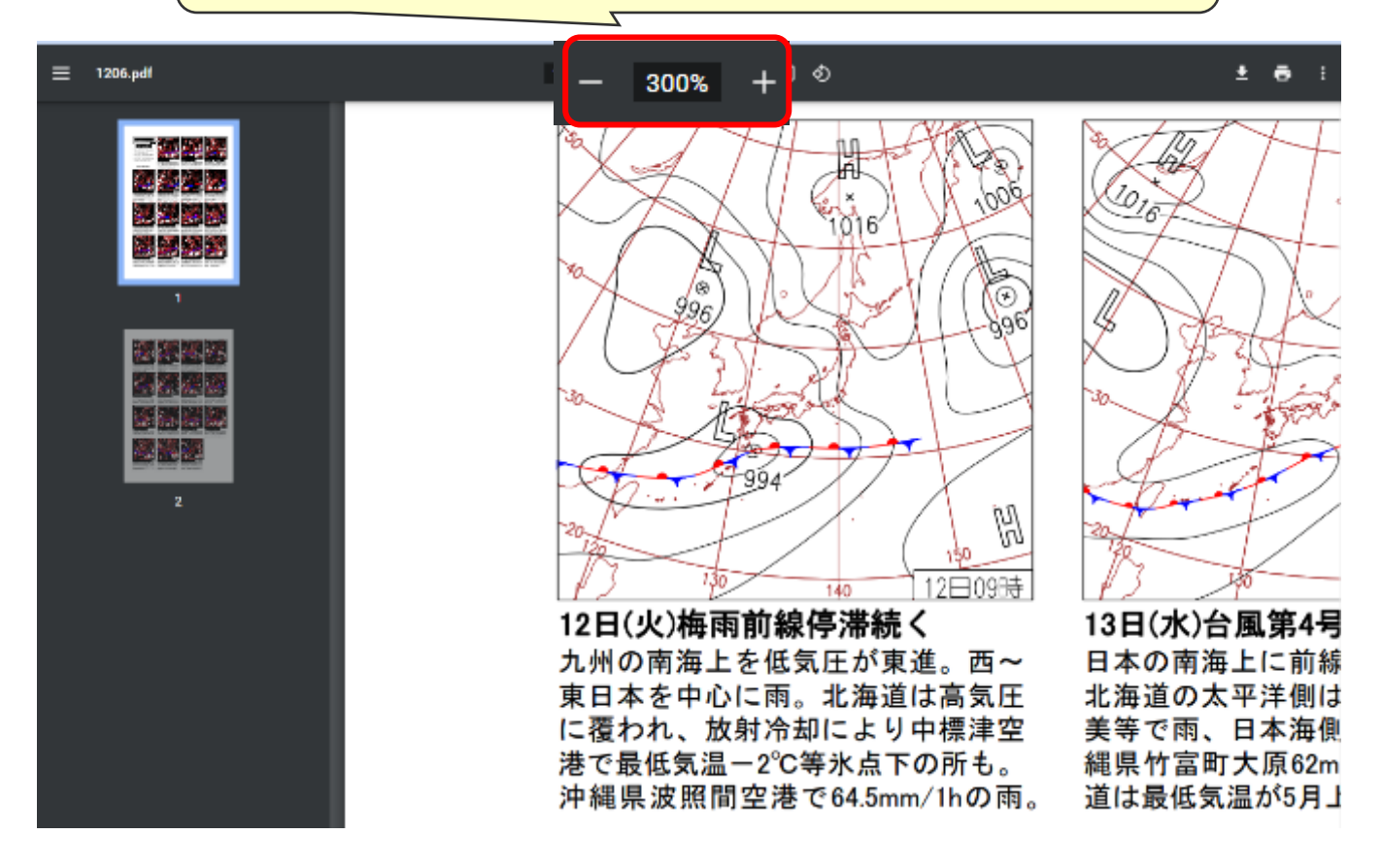

# (応用2)スクラッチに「天気図」を追加する

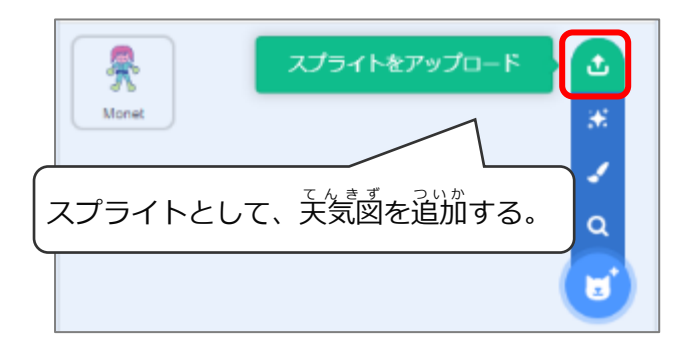

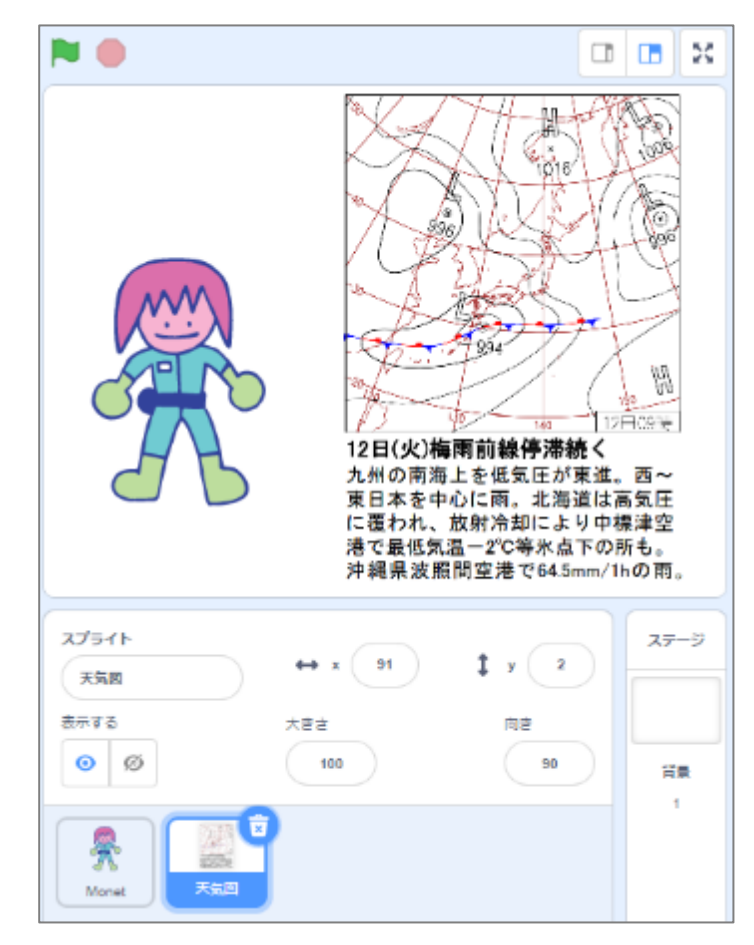